HOW TO SCHEDULE AN ACADEMIC ADVISING APPOINTMENT VIA DESKTOP

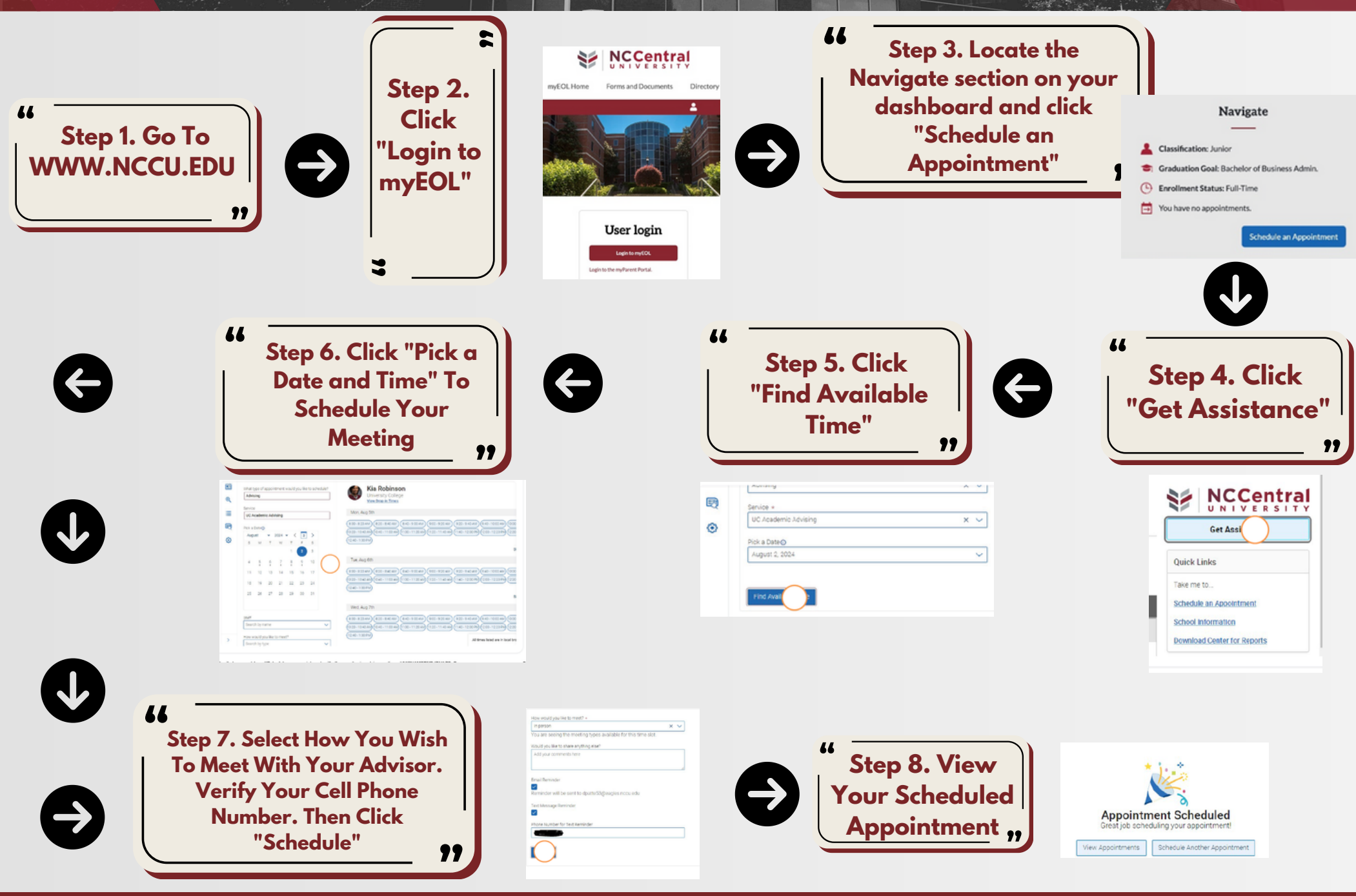

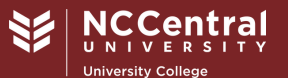

HOW TO VIEW SOAR ADVISING DOCUMENTS COMMUNICATION VIA DESKTOP